## Guía Rápida

## **Correo Outlook**

Es importante seguir los pasos que se muestran a continuación del correo a enviar para su revisión, debido a que se requiere hacer un análisis muy detallado y para ello es necesario contar con las "propiedades originales" del correo, sin modificaciones o alteraciones que ayuden a determinar la procedencia del mismo.

## Seleccionar

- 1
- En el campo "Para" ingresar la dirección: abuso@banorte.com
- Dar clic en la opción "Adjuntar elemento".

| Mensaj         | e Insertar Opc         | iones Form | ato de texto |                           |                      |                                                                    |            |            |       |             |        |                           | Ø          |
|----------------|------------------------|------------|--------------|---------------------------|----------------------|--------------------------------------------------------------------|------------|------------|-------|-------------|--------|---------------------------|------------|
| Pegar 🦪        | NKS aby A              |            | E-Ø<br>I₽₽   | Libreta de<br>direcciones | Comprobar<br>nombres | Adjuntar                                                           | Tarjeta de | Calendario | Firma | Seguimiento | 1<br>4 | Revisión<br>ortográfica - |            |
| Portapapeles 👒 | Texto                  | básico     | Gi           | Nor                       | nbres                |                                                                    | Incluir    |            | G.    | Opciones    | 5      | Revisión                  |            |
| Enviar CC.     | Para abuso@banorte.com |            |              |                           |                      | Adjunta elemento Adjunta otro elemento de Outlook a este elemento. |            |            |       |             |        |                           |            |
| Asunt          |                        |            |              |                           |                      |                                                                    |            |            |       |             |        |                           | <b>S</b> 3 |

2

Al dar clic en Adjuntar elemento, se abrirá la ventana "Insertar elemento", donde se selecciona el correo electrónico que se quiere adjuntar dando un clic con el mouse sobre el correo y después dar clic en el botón "Aceptar"

| uscar er                                                            | 1:      |                                            |             |    | -          |                     |  |  |            |      |           |  |  |  |              |
|---------------------------------------------------------------------|---------|--------------------------------------------|-------------|----|------------|---------------------|--|--|------------|------|-----------|--|--|--|--------------|
| Carpetas personales<br>Bandeja de entrada (48)<br>Bandeja de salida |         |                                            |             |    |            | Aceptar<br>Cancelar |  |  |            |      |           |  |  |  |              |
|                                                                     |         |                                            |             |    |            |                     |  |  |            | Borr | ador [11] |  |  |  | isertar como |
|                                                                     |         |                                            |             |    |            |                     |  |  | Calendaria |      |           |  |  |  | C Sólo texto |
| Comunicados BEM                                                     |         |                                            |             |    |            | Datos adjuntos      |  |  |            |      |           |  |  |  |              |
|                                                                     | Comu    | inicados BXI                               |             |    | -          |                     |  |  |            |      |           |  |  |  |              |
| lemento                                                             | s:      |                                            |             |    |            |                     |  |  |            |      |           |  |  |  |              |
| 100                                                                 | De      | Asunto                                     | Recibido    |    | Categorías |                     |  |  |            |      |           |  |  |  |              |
| - Fect                                                              | na: Hoy |                                            |             |    |            |                     |  |  |            |      |           |  |  |  |              |
| 8                                                                   | Valida  | RE: prueba                                 | Jueves 11/0 | 80 |            |                     |  |  |            |      |           |  |  |  |              |
|                                                                     | Mayra   | RV: Recuerdalo!!                           | Jueves 11/0 | 8  |            |                     |  |  |            |      |           |  |  |  |              |
|                                                                     | Mayra   | RE: Recuerdalo!!                           | Jueves 11/0 | 80 |            |                     |  |  |            |      |           |  |  |  |              |
| ~                                                                   | David   | Aceptada: Reforzamiento Quejas Proveedor d | Jueves 11/0 | 8  |            |                     |  |  |            |      |           |  |  |  |              |
| ? 🖂 Ø                                                               | Laura   | COMERCIOS: Nuevo evento par registro de Q  | Jueves 11/0 | 80 |            |                     |  |  |            |      |           |  |  |  |              |
|                                                                     |         |                                            |             |    |            |                     |  |  |            |      |           |  |  |  |              |

## **Enviar Correo**

Una vez que se adjunte el correo, dar clic en el botón "Enviar".

|                | (° 4 4 ) =                                               | 1108114356 - Mensaje (HTML) |                                      |                                                |                  |  |  |  |  |
|----------------|----------------------------------------------------------|-----------------------------|--------------------------------------|------------------------------------------------|------------------|--|--|--|--|
| Mensaje        | e Insertar Opciones                                      | Formato de texto            |                                      |                                                |                  |  |  |  |  |
|                | * 10 * A A                                               |                             | 🧐 (j                                 | <u>s</u>                                       | <u> </u>         |  |  |  |  |
| Pegar J        | N K S 2 - A -                                            | Libreta de direcciones      | Comprobar Adjunta<br>nombres archivo | r Adjuntar Tarjeta de<br>elemento presentación | Calendario Firma |  |  |  |  |
| Portapapeles 🕫 | Texto básico                                             | Nom                         | bres                                 | Incluir                                        | 19               |  |  |  |  |
| Enviar CCQ.    | 21<br>21<br>21<br>21<br>21<br>21<br>21<br>21<br>21<br>21 |                             |                                      |                                                |                  |  |  |  |  |
| Adjunt         | io: RE: prueba (22 KB)                                   |                             |                                      |                                                |                  |  |  |  |  |